## HOW TO CLAIM CE CREDIT

user guido

| 1 | Go to <u>www.highmarksce</u>                                  | e.com/mscare/. Sign-in or                                                                             | Create a new acco                                | ount.                 |
|---|---------------------------------------------------------------|----------------------------------------------------------------------------------------------------|--------------------------------------------------|-----------------------|
|   | CMSC                                                          |                                                                                                    |                                                  |                       |
|   | MULTIPLE SCLEROSIS                                            | WELCOME                                                                                               | UPCOMING ACTIVITIES                              | ENDURING MATERIA      |
|   | name and pas                                                  | sword OR                                                                                              | Create a new<br>account if you do                |                       |
|   | Use the options below to either sign in                       | or create a new account.                                                                              | not have one.                                    |                       |
|   | -Existing Account                                             | Create New Account                                                                                    |                                                  | 5                     |
|   | Please enter you username and<br>password                     | * - indic                                                                                             | ates a required item.                            |                       |
|   | Username:                                                     | *First Name:                                                                                          |                                                  |                       |
|   |                                                               |                                                                                                    |                                                  |                       |
|   | Password:                                                     | *Last Name:                                                                                           |                                                  |                       |
|   |                                                               |                                                                                                    |                                                  |                       |
|   | Sign In                                                       | Company:                                                                                              |                                                  |                       |
|   | Forgot your Password? Get it now!                             | *Email:                                                                                               |                                                  |                       |
|   |                                                               |                                                                                                    |                                                  |                       |
|   |                                                               | This form collects name, email address                                                                | and other contact informatio                     | n so our support team |
|   |                                                               | Liese terresurieste and provide accietae                                                              | rei Dieses check aur Driver (                    | leliarte cas berrure  |
|   | THE CONSORTIUM OF                                             |                                                                                                    |                                                  |                       |
|   | MULTIPLE SCLEROSIS CENTERS                                    | WELCOME UPC                                                                                           | OMING ACTIVITIES ENDURI                          | ING MATERIALS         |
|   | 2 Dashboard -                                                 | logged in, you will be directed                                                                       | a lest Accour                                    | nt l⇔Sign Off         |
|   | Dashboard                                                     | the DASHBOARD                                                                                         |                                                  |                       |
|   |                                                               |                                                                                                    |                                                  |                       |
|   |                                                               | You have successfully signed into the system<br>Use the 'Sign Off' option to log out before leaving t | he site.                                         |                       |
|   |                                                               |                                                                                                    | _                                                |                       |
|   | () Profile                                                    | Credits                                                                                               | A Important Act                                  | ions                  |
|   |                                                               |                                                                                                    |                                                  |                       |
|   | ➔ Contact Information                                         | → Live Activity Credits                                                                               | 2020 Annual Meeting<br>Profile (Faculty / Board) | Travel                |
|   |                                                               |                                                                                                    |                                                  |                       |
|   | → Orders                                                      | → Enduring Materials                                                                                  | A 2020 Audio-Visual                              |                       |
|   | <ul> <li>→ Orders</li> <li>→ Curriculum Vitae (CV)</li> </ul> | → Enduring Materials     → External Credits                                                           | 2020 Audio-Visual<br>Requirements                |                       |

Click on the Enduring Materials TAB then find the name of the enduring material you would like to claim credit for and click the title.

|                                           | Click the [ENDURING MATERIALS] Tab                                                                                               |                |
|-------------------------------------------|----------------------------------------------------------------------------------------------------|----------------|
| HE CONSORTIUM OF<br>PLE SCLEROSIS CENTERS | WELCOME UPCOMING ACTIVITIES ENDURIN                                                                                              | NG MATE        |
| Welcome to En                             | durir Select the Enduring Material from the list that you wish to take credit for. Click on the title                            |                |
| Availability Dates                        | Title                                                                                                    | Credi<br>Hours |
| February 24,<br>2020 - February 25, 2021  | A 30-Year Clinical and Magnetic Resonance Imaging Observational Study of Multiple Sclerosis<br>and Clinically Isolated Syndromes |                |
| January 28, 2020 - January<br>29, 2021    | Counseling Women with MS in Middle Age and the Postmenopausal Years                                                              |                |
| October 1, 2019 - October<br>1, 2020      | Experience of Identity Change in People Who Reported a Diagnosis of Multiple Sclerosis: A<br>Qualitative Inquiry                 |                |
| December 1,<br>2019 - December 1, 2020    | How Can We Apply Guidelines in the Rapidly Changing MS Treatment Landscape?                                                      |                |
| August 20, 2019 - August 1,<br>2020       | Perspectives About Time Frames in Stem Cell Research for Multiple Sclerosis: "Time Is Brain"                                     |                |

## Click on Enroll button. This step is required.

2

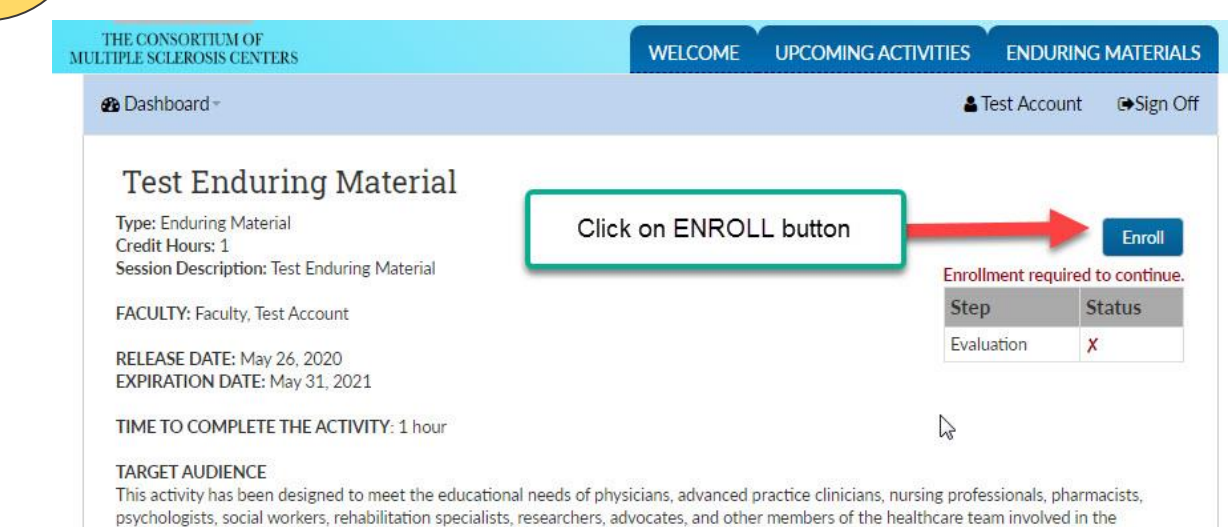

management of patients with MS, conduct research in MS or who have a special interest in MS.

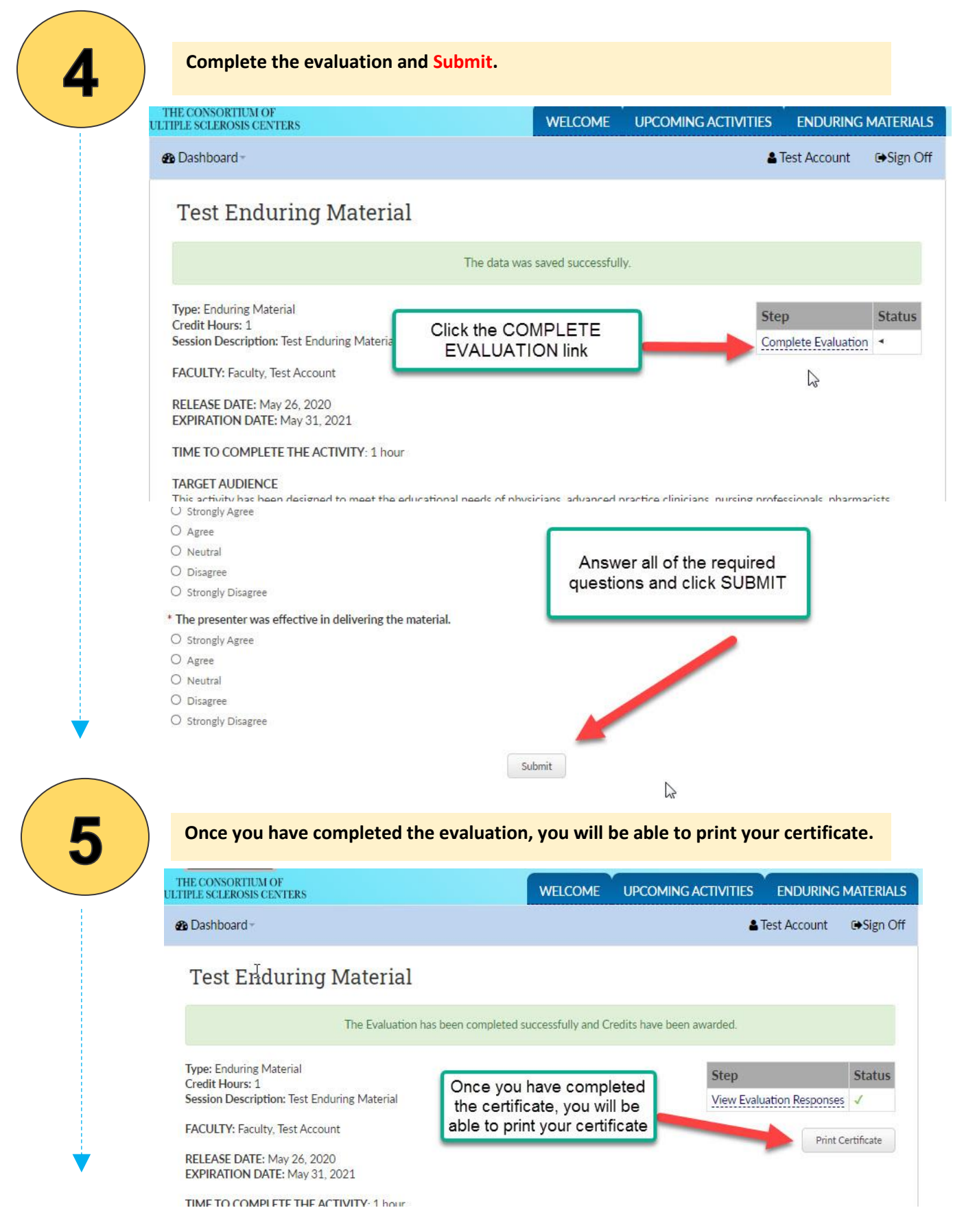

If you have any questions, please contact our office at 201-487-1050 or email education@mscare.org.

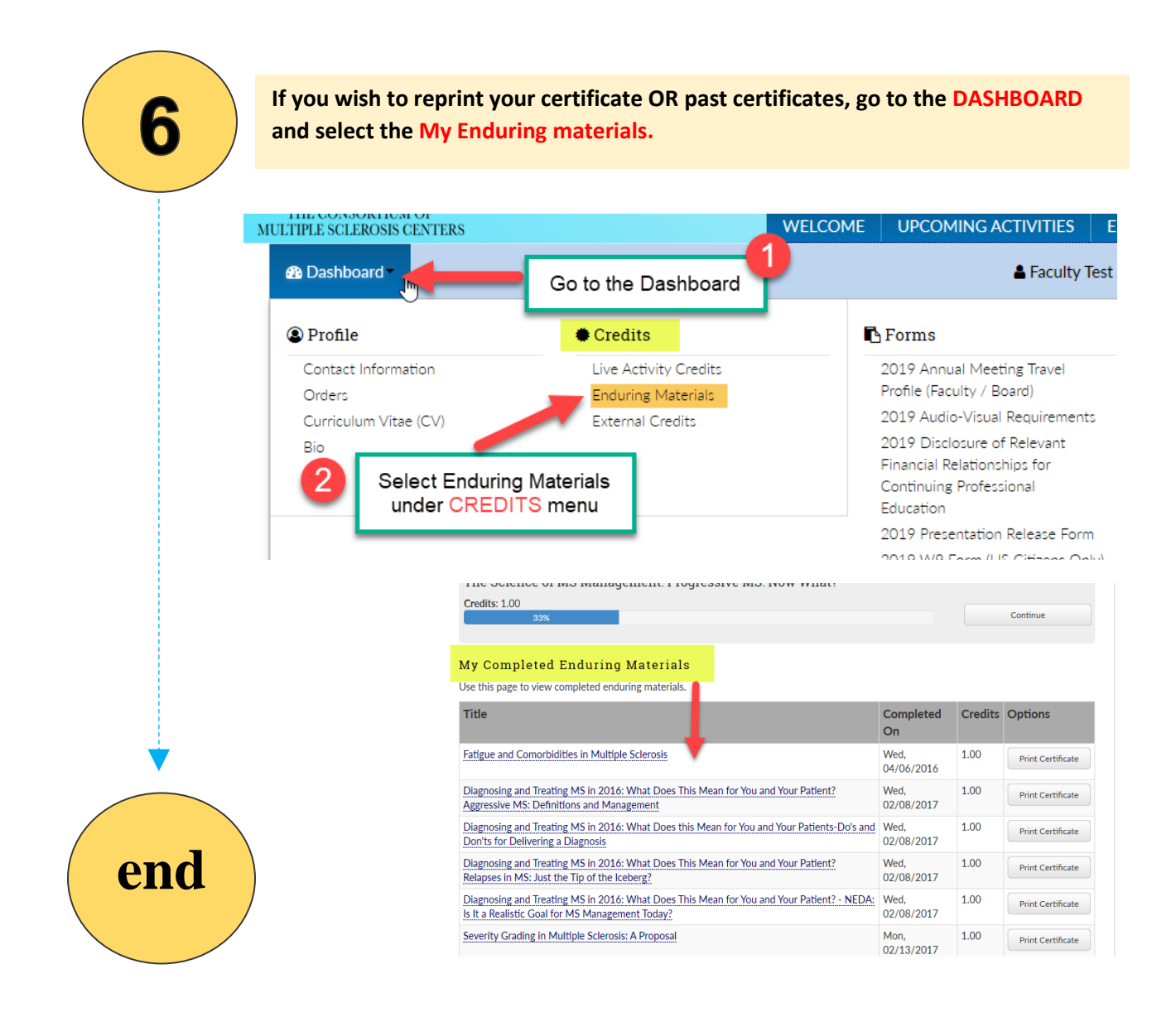